# JURNAL

# PERANCANGAN SISTEM INFORMASI BUKU INDUK SISWA BERBASIS *WEB* DI MADRASAH DINIYAH MA'HADIL ISLAM

# PLANNING OF INFORMATION SYSTEM OF STUDENT BOOK STEMS BASED ON WEB AT ISLAMIC BOARDING SCHOOL MA'HADIL ISLAM

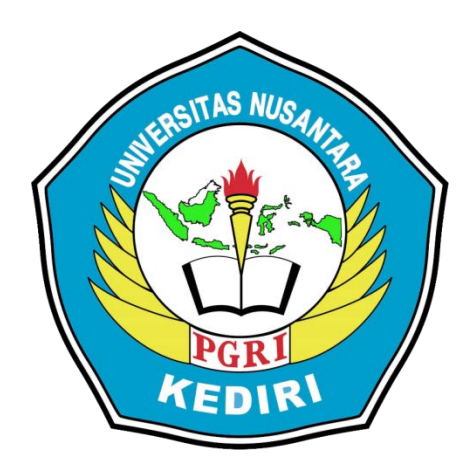

Oleh: M. Mudzakir Chafid 10.1.03.03.0119

Dibimbing oleh : Dr. Suryo Widodo, M.Pd Rina Firliana, M.Kom

PROGRAM STUDI SISTEM INFORMASI FAKULTAS TEKNIK UNIVERSITAS NUSANTARA PGRI KEDIRI TAHUN 2017

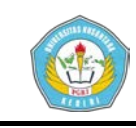

Skripsi Oleh:

**M. MUDZAKIR CHAFID** NPM: 10.1.03.03.0119

Judul:

## PERANCANGAN SISTEM INFORMASI BUKU INDUK SISWA BERBASIS WEB DI MADRASAH DINIYAH MA'HADIL ISLAM KEDIRI

Telah disetujui untuk diajukan Kepada Panitia Ujian/Sidang Skripsi Program Studi Sistem Informasi Fakultas Teknik Universitas Nusantara PGRI Kediri

Tanggal: 16 Desember 2016

Pembimbing I

Dr. Suryo Widodo, M.Pd NIDN. 0002026403

Pembimbing II

**Rina Firliana**, M.Kom NIDN. 0731087703

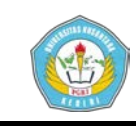

Skripsi Oleh:

#### **M. MUDZAKIR CHAFID** NPM: 10.1.03.03.0119

Judul:

# PERANCANGAN SISTEM INFORMASI BUKU INDUK SISWA BERBASIS *WEB* DI MADRASAH DINIYAH MA'HADIL ISLAM KEDIRI

Telah dipertahankan di depan Panitia Ujian/Sidang Skripsi Program Studi Sistem Informasi Fakultas Teknik Universitas Nusantara PGRI Kediri Pada tanggal: 20 Januari 2017

# Dan Dinyatakan telah Memenuhi Persyaratan

Panitia Penguji:

- 1. Ketua : Dr. Suryo Widodo, M.Pd
- 2. Penguji I : Rina Firliana, M.Kom
- 3. Penguji II
- : M. Rizal Arief, ST., M.Kom

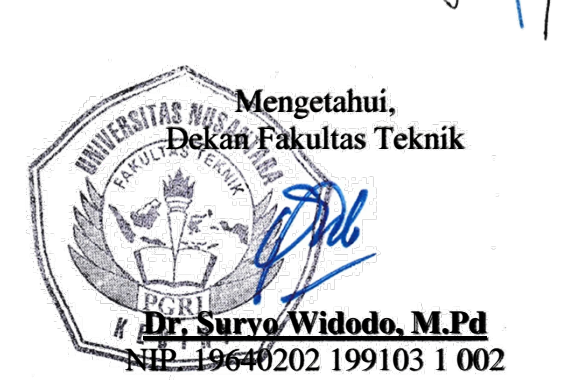

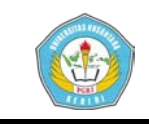

# PERANCANGAN SISTEM INFORMASI BUKU INDUK SISWA BERBASIS *WEB* DI MADRASAH DINIYAH MA'HADIL ISLAM

M. Mudzakir Chafid 10.1.03.03.0119 Teknik – Sistem Informasi xchafid@gmail.com Dr. Suryo Widodo, M.Pd dan Rina Firliana, M.Kom UNIVERSITAS NUSANTARA PGRI KEDIRI

#### ABSTRAK

Penelitian ini dilatarbelakangi bentuk buku induk siswa di Madrasah Diniyah Ma'hadil Islam yang berupa buku tebal sehingga rentan akan kerusakan, dan karena ketebalan buku tersebut serta banyaknya data siswa yang tersimpan didalamnya akan mempersulit proses pencarian data siswa.

Permasalahan penelitian ini adalah bagaimana merancang aplikasi sistem informasi buku induk siswa di Madrasah Diniyah Ma'hadil Islam berbasis web yang mampu mengatasi semua masalah yang telah disebutkan sebelumnya.

Agar dapat menyimpan dan mencari data siswa dengan mudah dan cepat di Madrasah Diniyah Ma'hadil Islam dalam sebuah sistem informasi, maka peneliti membuat sebuah sistem informasi yang diharapkan dapat menjadi sarana untuk menyampaikan informasi data siswa yang memenuhi kriteria tersebut.

Kesimpulan dari penelitian ini adalah tercipta sebuah aplikasi sistem informasi buku induk siswa di Madrasah Diniyah Ma'hadil Islam berbasis web yang dapat digunakan untuk menyimpan dan mencari data siswa dengan mudah dan cepat.

Berdasarkan simpulan hasil penelitian ini, direkomendasikan tujuan utama dari Aplikasi Sistem Informasi Buku Induk Siswa Berbasis Web di Madrasah Diniyah Ma'hadil Islam Kediri adalah mempermudah dan mempercepat proses penyimpanan dan pencarian data siswa.

KATA KUNCI: sistem informasi, buku induk siswa, web

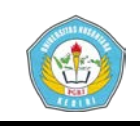

Buku induk siswa adalah buku

berukuran besar yang digunakan untuk mencatat semua data siswa sejak awal berdirinya sebuah lembaga pendidikan. Dahulu cara pengisian buku induk siswa masih dilakukan secara manual yaitu dengan menuliskan data siswa pada buku. Bahkan sampai sekarang banyak lembaga pendidikan yang masih menggunakan cara manual tersebut untuk melakukan pengisian buku induk siswa.

Madrasah Diniyah Ma'hadil Islam (MDMI) merupakan salah satu lembaga pendidikan agama islam di Dusun Talun Desa Pojok Kecamatan Mojoroto Kota Kediri yang aktif dalam mengenalkan Al-Qur'an kepada masyarakat sejak usia dini. Sejak petama kali didirikan hingga tahun 2016 sudah lebih dari 500 siswa yang tercatat di buku induk siswa dan angka ini dapat dipastikan terus bertambah seiring dengan bertambahnya jumlah penduduk di sekitar lembaga.

Berdasarkan uraian di atas, akan sangat sulit jika cara pengisian buku induk masih dilakukan secara manual karena cara tersebut memiliki beberapa kelemahan antara lain pengisian data siswa membutuhkan banyak waktu dan tenaga, buku mudah rusak apabila disimpan terlalu lama, membutuhkan

tempat penyimpanan yang khusus, dan membutuhkan waktu yang cukup lama untuk mencari dan mencocokkan data. Oleh karena itu, penulis melakukan penelitian dengan judul Perancangan Sistem Informasi Buku Induk Siswa berbasis web di Madrasah Diniyah Ma'hadil Islam Kediri.

#### II. **METODE**

#### **Rancangan** *Flowchart A*.

Berikut ini adalah rancangan flowchart untuk sistem informasi buku induk yang baru

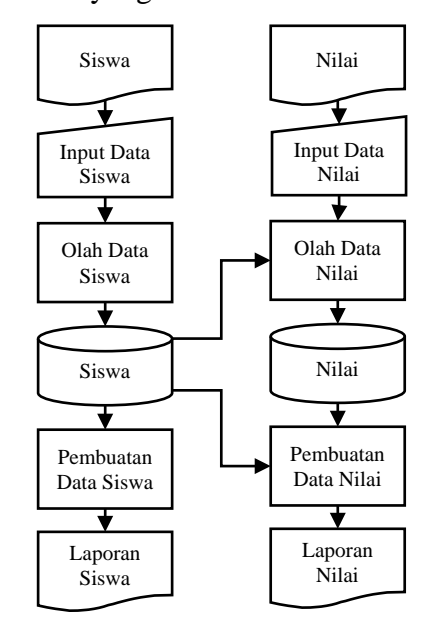

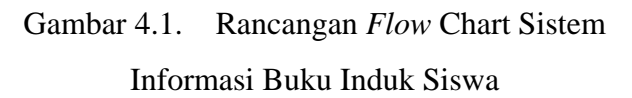

#### **B**. Rancangan DFD

DFD sering digunakan untuk menggambarkan suatu sistem yang baru yang sudah ada atau telah dikembangkan secara logika tanpa simki.unpkediri.ac.id

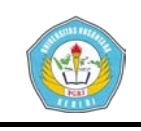

mempertimbangkan lingkungan fisik tersebut dimana data mengalir. Diagram ini digunakan untuk menggambarkan arus data di dalam sistem secara terstruktur dan jelas. itu DFD juga merupakan Selain gambaran dari sistem yang baik. Berikut ini adalah gambar dari rancangan DFD dari Aplikasi Sistem Informasi Buku Induk Madrasah Diniyah Ma'hadil Islam:

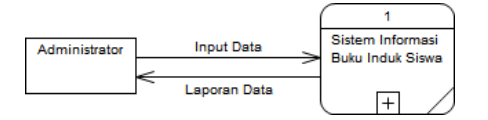

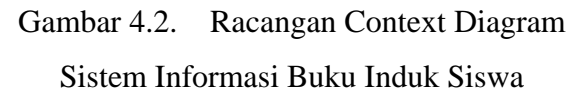

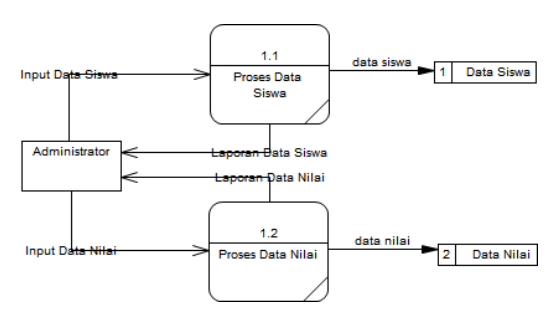

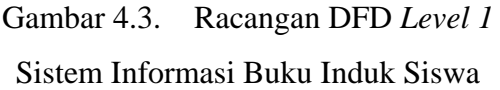

### C. Rancangan CDM

Dalam merancang sebuah database secara fisik diperlukan sebuah konsep yang baik sehingga tidak terjadi kesalahan dalam pebuatan database. Berikut ini konsep perancangan database buku induk:

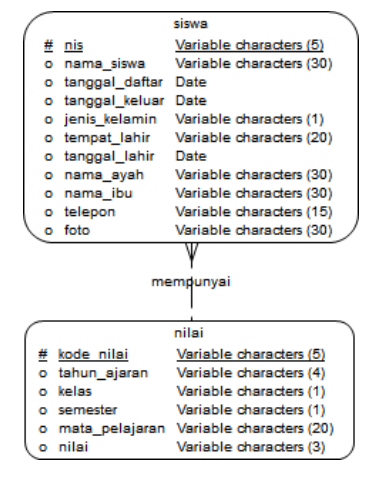

Gambar 4.4. Rancangan *CDM* Sistem Informasi Buku Induk Siswa

#### D. Rancangan PDM

Perancangan database merupakan salah satu bagian terpenting dari sebuah sistem informasi. Oleh karena itu perlu membuat rancangan database sebelum membangun sebuah sistem. Berikut ini adalah tampilan fisik rancangan relasi tabel dalam database buku induk:

| S              | ISW8         |                           |  |  |  |  |  |  |  |  |
|----------------|--------------|---------------------------|--|--|--|--|--|--|--|--|
| nis            | varchar(5)   | <u><pk≥< u=""></pk≥<></u> |  |  |  |  |  |  |  |  |
| kode_nilai     | varchar(5)   | <fk></fk>                 |  |  |  |  |  |  |  |  |
| nama_siswa     | varchar(30)  |                           |  |  |  |  |  |  |  |  |
| tanggal_daftar | date         |                           |  |  |  |  |  |  |  |  |
| tanggal_keluar | date         |                           |  |  |  |  |  |  |  |  |
| jenis_kelamin  | varchar(1)   |                           |  |  |  |  |  |  |  |  |
| tempat_lahir   | varchar(20)  |                           |  |  |  |  |  |  |  |  |
| tanggal_lahir  | date         |                           |  |  |  |  |  |  |  |  |
| nama_ayah      | varchar(30)  |                           |  |  |  |  |  |  |  |  |
| nama_ibu       | varchar(30)  |                           |  |  |  |  |  |  |  |  |
| telepon        | varchar(15)  |                           |  |  |  |  |  |  |  |  |
| foto           | varchar(30)  |                           |  |  |  |  |  |  |  |  |
| FK_me          | FK_mempunyai |                           |  |  |  |  |  |  |  |  |
| п              | ilai         |                           |  |  |  |  |  |  |  |  |
| kode nilai     | varchar(5)   | <u>≤pk&gt;</u>            |  |  |  |  |  |  |  |  |
| tahun_ajaran   | varchar(4)   |                           |  |  |  |  |  |  |  |  |
| kelas          | varchar(1)   |                           |  |  |  |  |  |  |  |  |
| semester       | varchar(1)   |                           |  |  |  |  |  |  |  |  |
| mata_pelajaran | varchar(20)  |                           |  |  |  |  |  |  |  |  |
| nilai          | varchar(3)   |                           |  |  |  |  |  |  |  |  |

Gambar 4.5. Rancangan *PDM* Sistem Informasi Buku Induk Siswa

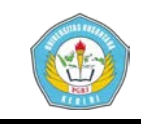

#### E. Rancangan Tabel Database

Database adalah kumpulan dari data yang berhubungan satu dengan yang lainnya, tersimpan di perangkat keras komputer dan menggunakan perangkat lunak untuk memanipulasinya. Adapun rancangan database mengenai sistem informasi ini diperlukan beberapa tabel database adalah:

Tabel siswa merupakan tabel yang berisi informasi datadata pribadi siswa yang meliputi data:

Tabel 4.1 Tabel Siswa

| No | Nama Kolom     | Tipe Data   | Keterangan           |
|----|----------------|-------------|----------------------|
| 1  | nis            | Varchar(8)  | Primary key, NIS     |
|    |                |             | (nomor induk siswa)  |
| 2  | nama_siswa     | Varchar(30) | Nama Lengkap Siswa   |
| 3  | tanggal_daftar | Date        | Tanggal daftar siswa |
| 4  | tanggal_keluar | Date        | Tanggal keluar siswa |
| 5  | jenis_kelamin  | Enum        | Jenis Kelamin siswa  |
| 6  | tempat_lahir   | Varchar(20) | Tempat Lahir Siswa   |
| 7  | tanggal_lahir  | Date        | Tanggal Lahir Siswa  |
| 8  | nomor_kk       | Varchar(20) | Nomor Kartu Keluarga |
| 9  | nama_ayah      | Varchar(30) | Nama Ayah            |
| 10 | nama_ibu       | Varchar(30) | Nama Ibu             |
| 11 | telepon        | Varchar(15) | Nomor Telepon / HP   |
| 12 | foto           | Varchar(30) | Foto Siswa           |
| 13 | kode_alamat    | Varchar(2)  | Kode Alamat          |

## 2. Tabel Alamat

Tabel alamat merupakan tabel yang berisi informasi datadata alamat yang meliputi data: Tabel 4.2 Tabel Alamat

| No | Nama Kolom  | Tipe Data   | Keterangan        |
|----|-------------|-------------|-------------------|
| 1  | kode_alamat | Varchar(2)  | Kode Alamat Siswa |
| 2  | rt          | Varchar(2)  | Rukun Tetangga    |
|    |             |             | (RT)              |
| 3  | rw          | Varchar(2)  | Rukun Warga (RW)  |
| 4  | dusun       | Varchar(15) | Dusun             |
| 5  | desa        | Varchar(15) | Desa              |

#### 3. Tabel Nilai

Tabel nilai merupakan tabel yang berisi informasi data-data nilai siswa yang meliputi data:

Tabel 4.3 Tabel Nilai

| No | Nama Kolom     | Tipe Data   | Keterangan          |
|----|----------------|-------------|---------------------|
| 1  | kode_nilai     | Varchar(5)  | Kode Nilai          |
| 2  | nis            | Varchar(7)  | NIS (Nomor Induk    |
|    |                |             | Siswa)              |
| 3  | tahun_ajaran   | Varchar(4)  | Tahun Pelajaran     |
| 4  | kelas          | Varchar(1)  | Kelas siswa         |
| 5  | semester       | Varchar(1)  | Semester ketika     |
|    |                |             | menerima nilai      |
| 6  | mata_pelajaran | Varchar(20) | Tanggal Lahir       |
| 7  | nilai          | Varchar(3)  | Nilai yang diterima |

### F. Rancangan Control

Pengontrolan sangat diperlukan terhadap suatu rancangan. Rancangan Kontrol Perancangan Sistem Informasi Buku Induk Siswa Berbasis *Web* di Madrasah Diniyah Ma'hadil Islam Kediri dikendalikan dengan sistem *password*.

Struktur *menu* menggambarkan hubungan antara *menu* utama dan *menu-menu* yang lain. Rancangan struktur *menu* sistem informasi buku induk siswa dapat digambarkan sebagai berikut:

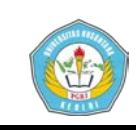

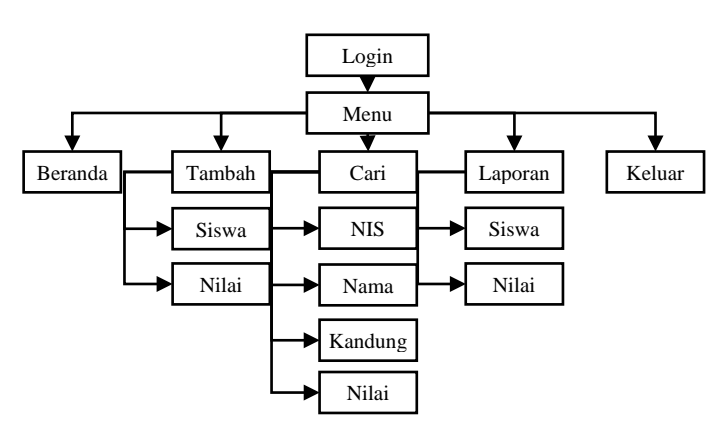

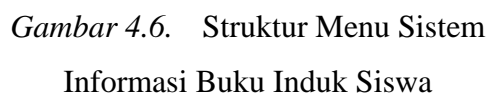

# G. Rancangan Kodefikasi

Pada Sistem Informasi Buku Induk terdapat kodefikasi (pengkodean) pada kode NIS yang berfungsi untuk memudahkan dalam pencarian data. Rancangan kode untuk NIS terdapat 8 digit dengan aturan sebagai berikut:

#### XXXX XXXX

A(1234) B(1234)

Contoh: 20160700 artinya siswa yang memiliki NIS tersebut diterima di sekolah pada tahun 2016 terdaftar pada buku induk pada urutan ke 0700.

Keterangan :

A(1234) = tahun pendaftaran

B(1234) = urutan pada buku induk

#### III. HASIL DAN KESIMPULAN

#### A. Implementasi Sistem

Implementasi program adalah implementasi dari analisa dan desain M. Mudzakir Chafid | 10.1.03.03.0119 Teknik – Sistem Informasi sistem yang telah dibuat sebelumnya. Aplikasi yang dibuat akan diterapkan berdasarkan kebutuhan. Selain itu aplikasi ini akan dibuat sedemikian rupa sehingga dapat memudahkan pengguna untuk menggunakan aplikasi Sistem Informasi Buku Induk Siswa Madrasah Diniyah Ma'hadil Islam. Sebelumnya pengguna harus mempersiapkan kebutuhan-kebutuhan dari program akan yang diimplementasikan baik dari segi perangkat keras maupun perangkat komputer. lunak Pada bagian implementasi sistem ini akan dijelaskan mengenai penggunaan dari aplikasi yang dibuat.

Pemasangan sistem informasi buku induk siswa dilakukan di komputer administrator di Madrasah Diniyah Ma'hadil Islam di *local disk* C:\xampp\htdocs dengan nama folder induk seperti gambar berikut:

| SRecycle.Bin           | A Name         | Date modified    | Type              | 5/2#  |
|------------------------|----------------|------------------|-------------------|-------|
| 🧁 Autorun.int          | buku_induk     | 14/12/2016 17:07 | File folder       |       |
| Config.Msi             | dashboard      | 23/11/2016 09.00 | File folder       |       |
| Documents and Settings | img            | 23/11/2016 09.00 | File falder       |       |
| logs                   | webalizer      | 23/11/2016 09.00 | File folder       |       |
| Perficas               | sampp          | 23/11/2016 09.00 | File folder       |       |
| Proptam Files          | O applications | 25/10/2016 17.53 | Opera Web Docu    | 4 83  |
| Programmes             | (i) bitnami    | 01/04/2016 21.04 | Cascading Style S | 1.62  |
| Program Files (x0b)    | 📻 favicon      | 16/07/2015 22.32 | PiceemesShews ()  | 31 KE |
| ProgramData            | index.php      | 16/07/2015 22.32 | PHP5le            | 1.62  |
| Recovery               |                |                  |                   |       |
| System Volume Informat | ion            |                  |                   |       |
| Users                  | 2.12           |                  |                   |       |

Gambar 5.1 Tampilan Tata Letak File Buku

### Induk Siswa

Dalam pembuatan sistem informasi ini membutuhkan *database* yang diletakkan di *local disk* 

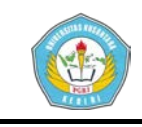

C:\xampp\mysql\data. Seperti gambar berikut :

| хатрр        | ^  | Name               | Date modified    | Type          | Size     |
|--------------|----|--------------------|------------------|---------------|----------|
| anonymous    |    | induk              | 13/12/2016 20.27 | File fuider   |          |
| apache       |    | mysql              | 23/11/2016 09:03 | File folder   |          |
| cgi-bin      |    | performance_schema | 23/11/2016 09:53 | File folder   |          |
| contrib      |    | phpmyadmin         | 23/11/2016 09.03 | File folder   |          |
| FileZillaFTP |    | stest .            | 23/11/2016 09.03 | File folder   |          |
| htdace       |    | aria_log.0000001   | 25/11/2016 10.57 | 00000001 File | 16 K     |
| Thursday a   |    | aria_log_control   | 25/11/2016 10.57 | File          | 1.K      |
| ang          |    | ins.ortue          | 12/08/2014 15.47 | CNIF File     | 1 K      |
| install      |    | ib_logfile0        | 61/61/2017 05.49 | File          | 5.120 K  |
| licenses     |    | ib_logfile1        | 12/06/2014 15:47 | File          | 5.120 K  |
| locale       |    | ibdata1            | 01/01/2017 05.49 | File          | 77.824 K |
| mailostput   |    | multi-master.info  | 30/10/2015 21.10 | INFO File     | 0 K      |
| mailtodisk   |    | mysql.pid          | 01/01/2017 05.49 | PID File      | 1 K      |
| Mercurddail  | 11 | mysql_error        | 01/01/2017 05:50 | Text Document | 32 K     |
| - mercuryman |    | mysql_upgrade_info | 06/11/2015 22.13 | File          | 1.6      |

# Gambar 5.2 Tampilan Tata Letak *Database* Buku Induk Siswa

Setelah proses meletakkan file selesai, maka aplikasi sistem informasi siap digunakan untuk sarana penyampaian informasi dan dapat membantu kinerja petugas administrasi di Madrasah Diniyah Ma'hadil Islam dalam memasukkan dan menyimpan data siswa.

1. Tampilan Halaman Login

Pada halaman login berisi admin dan password yang berhak untuk masuk ke sistem informasi buku induk siswa. Halaman login diakses melalui dapat web browser dengan mengetikkan http://localhost/ maka akan muncul tampilan seperti dibawah ini:

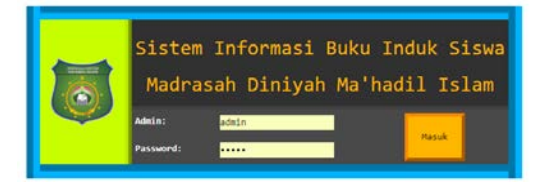

Gambar 5.3 Tampilan Halaman *Login* M. Mudzakir Chafid | 10.1.03.03.0119 Teknik – Sistem Informasi

2. Tampilan Halaman Utama

Struktur menu menggambarkan hubungan antara menu utama dan menu-menu yang lain. Halaman utama berisi Visi dan Misi dari Madrasah Diniyah Ma'hadil Islam. *Tampilan* struktur menu sistem informasi buku induk siswa dapat dilihat sebagai berikut:

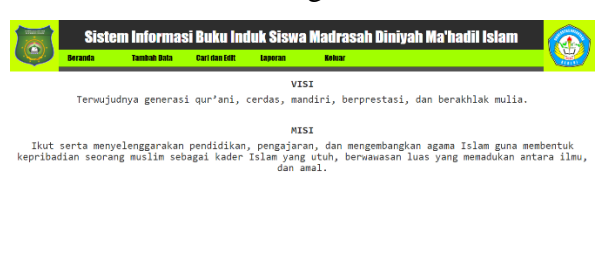

Gambar 5.4. Tampilan Halaman Utama Buku Induk Siswa

 Tampilan Form Tambah Siswa Berikut ini tampilan form tambah data siswa yang berfungsi untuk melakukan penambahan data siswa yang meliputi NIS,

> Tanggal Terdaftar, Nama Siswa, Jenis Kelamin, Tempat Lahir, Tanggal Lahir, Alamat, Nama Ayah, Nama Ibu, No. Telepon / HP, Foto

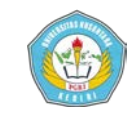

|    |                    |                         | orm Tambah S |                            |              |  |
|----|--------------------|-------------------------|--------------|----------------------------|--------------|--|
|    |                    |                         |              |                            |              |  |
| Id |                    |                         |              |                            |              |  |
| 81 | S:                 |                         |              |                            |              |  |
| 1- | nggal Defter 10/at |                         |              |                            |              |  |
| ×. | na Sisan           |                         |              |                            |              |  |
| 34 | nis Kelanin 🔍 La   | ki laki 🖲 Perempaan     | Nana Ibu     |                            |              |  |
| Те | npat Lahir         |                         |              |                            |              |  |
| Та | nggal Lahie 📶      | 1/1999.V                | Alamat:      | RT. 01 RM. 01 Lingk. Pojok | Kal. Pojek 🔹 |  |
| Fe | to Cho             | the File No File choses |              |                            |              |  |
|    |                    |                         |              | Simpen                     |              |  |
|    |                    |                         |              |                            |              |  |
|    |                    |                         |              |                            |              |  |

Gambar 5.5 Tampilan Form Tambah Siswa

4. Tampilan *Form* Tambah Alamat Berikut ini tampilan form tambah alamat yang berfungsi untuk melakukan penambahan siswa data alamat untuk mempermudah proses penambahan data alamat ketika menambahkan data siswa. Data alamat yang dimasukkan yaitu hanya data RT, RW, Dusun, Desa karena semua siswa berasal dari Kecamatan Mojoroto Kota Kediri.

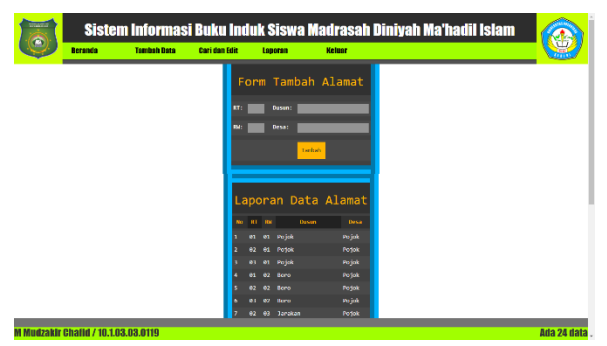

Gambar 5.6 Tampilan Form Tambah Alamat

 Tampilan Form Tambah Nilai Berikut ini tampilan form tambah nilai yang berfungsi untuk melakukan penambahan

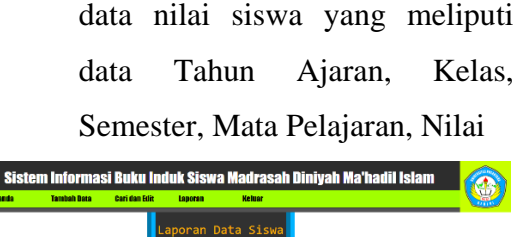

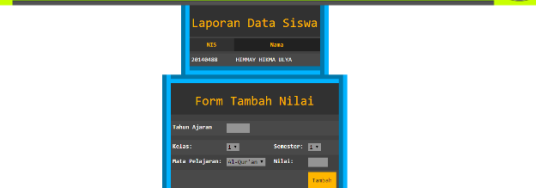

Gambar 5.7 Tampilan Form Tambah Nilai

# 6. Tampilan Form Edit Siswa

Berikut ini tampilan form edit data siswa yang berfungsi untuk melakukan perubahan data siswa yang meliputi semua data siswa yang telah terdaftar kecuali NIS. Langkah yang harus kita lakukan untuk melakukan edit data siswa pertama kali adalah klik menu Cari dan Edit klik NIS kemudian lalu masukkan NIS pada kotak yang telah disediakan. Setelah itu, klik tombol Cari maka akan muncul data siswa yang kita cari kemudian klik tombol Edit maka akan muncul form seperti dibawah ini. Setelah melakukan klik tombol perubahan data Perbarui untuk menyimpan data siswa

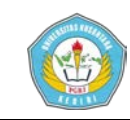

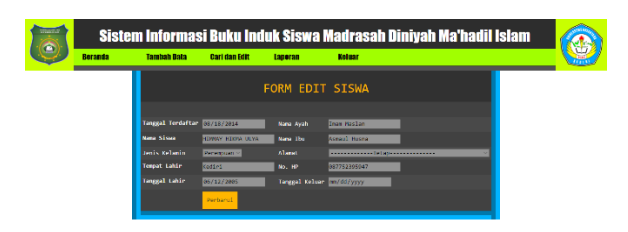

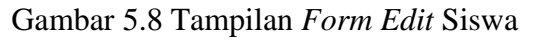

 Tampilan Form Edit Data Nilai Siswa

> Berikut ini tampilan form edit data nilai siswa yang berfungsi untuk melakukan perubahan nilai data siswa. Langkah yang harus kita lakukan untuk melakukan edit data siswa pertama kali adalah klik menu Cari dan Edit kemudian klik Nilai Siswa lalu masukkan NIS pada kotak yang telah disediakan. Setelah itu, klik tombol Cari maka akan muncul data nilai siswa yang kita cari kemudian klik tombol Edit maka akan muncul form seperti dibawah ini. Setelah melakukan perubahan data klik tombol Perbarui untuk menyimpan data nilai siswa

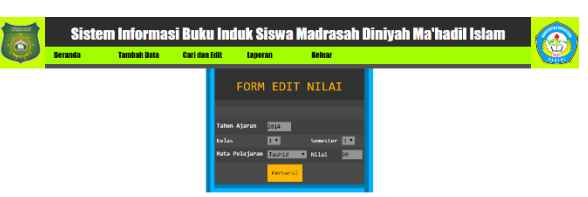

Gambar 5.9 Tampilan Form Edit Nilai

 Tampilan Hasil Pencarian Siswa Berdasarkan Nama

M. Mudzakir Chafid | 10.1.03.03.0119 Teknik – Sistem Informasi Berikut ini tampilan hasil pencarian siswa berdasarkan nama yang menampilkan seluruh data siswa yang pada namanya terdapat kata yang kita cari

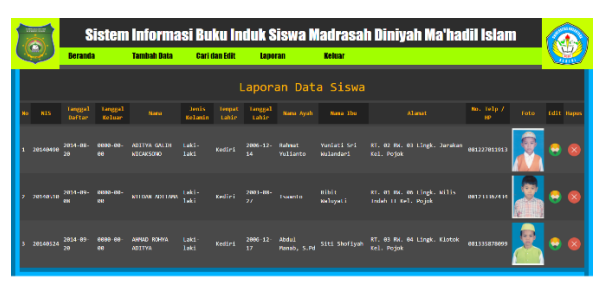

Gambar 5.10 Tampilan Hasil Pencarian Siswa Berdasarkan Nama

9. Tampilan Hasil Pencarian Siswa Berdasarkan NIS

> Berikut ini tampilan form pencarian siswa berdasarkan NIS beserta laporannya yang berfungsi untuk melakukan pencarian data siswa berdasarkan NIS. Langkah untuk mencari data siswa berdasarkan NIS yang pertama adalah klik menu Cari dan Edit kemudian masukkan NIS pada kotak cari setelah itu klik tombol Cari maka akan muncul tampilan seperti dibawah ini

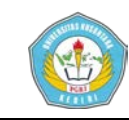

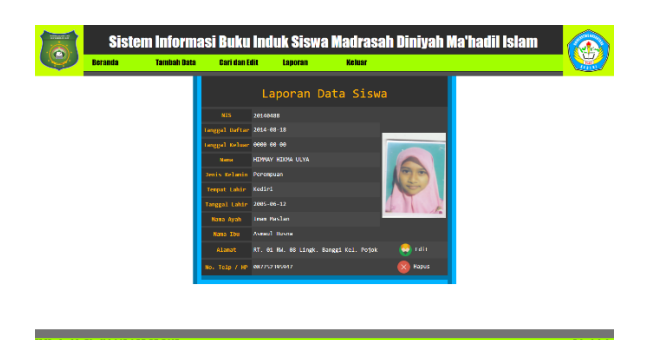

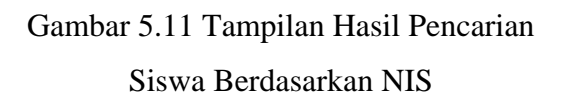

10. Tampilan Hasil Pencarian Siswa Kandung

> Berikut ini tampilan hasil pencarian siswa kandung. Langkah untuk mencari data siswa kandung yang pertama adalah klik menu Cari dan Edit lalu klik Keluarga Siswa kemudian masukkan nama ayah dan nama ibu atau salah satu pada kotak yang telah disediakan setelah itu klik tombol Cari maka akan muncul tampilan seperti dibawah ini

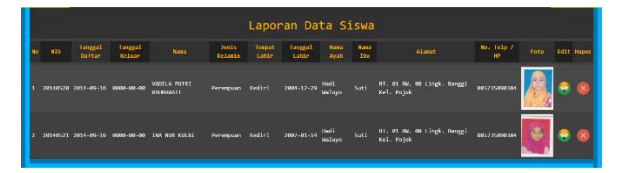

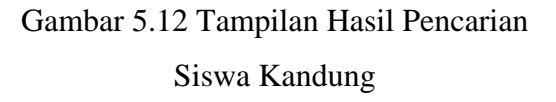

 Tampilan Hasil Pencarian Nilai Siswa

> Berikut ini tampilan hasil pencarian data nilai siswa.

M. Mudzakir Chafid | 10.1.03.03.0119 Teknik – Sistem Informasi Langkah untuk mencari data nilai siswa yang pertama adalah klik menu Cari dan Edit lalu klik Nilai Siswa kemudian masukkan NIS pada kotak yang telah disediakan setelah itu klik tombol Cari maka akan muncul tampilan seperti dibawah ini

#### Laporan Nilai Siswa

| No | NIS      | Nama              | Tahun Ajaran | Kelas | Senester | Mata Pelajaran | Nilai | Edit | Hapus |  |  |  |  |
|----|----------|-------------------|--------------|-------|----------|----------------|-------|------|-------|--|--|--|--|
|    | 20140488 | HIMMAY HIKMA ULYA | 2014         |       |          | Tauhid         | 90    | e    |       |  |  |  |  |
| 2  | 20140488 | HIMMAY HIKMA ULYA | 2014         |       |          | Kesenlan       | 98    | 0    | 8     |  |  |  |  |
|    | 20140488 | HIMMAY HIKMA ULYA | 2014         |       |          | Tajwid         | 98    | 0    |       |  |  |  |  |
| 4  | 20140488 | HIMMAY HIKMA ULYA | 2014         |       |          | Fiqih          | 80    | Θ    | 8     |  |  |  |  |
|    | 20140488 | HIMMAY HIKMA ULYA | 2014         |       |          | Akhlaq         | 80    | e    |       |  |  |  |  |
|    | 20148488 | HIMMAY HIKMA ULYA | 2014         |       |          | Al-Qur'an      | 90    | e    | ×     |  |  |  |  |
|    | 20146488 | HIMMAY HIKMA ULYA | 2014         |       |          | Tauhid         | 80    | 0    |       |  |  |  |  |
|    | 20140488 | HIMMAY HIKMA ULYA | 2014         |       |          | Kesenian       | 80    | 0    | 8     |  |  |  |  |
|    | 20140488 | HIMMAY HIKMA ULYA | 2014         |       |          | Tajwid         | 90    | 0    | 8     |  |  |  |  |
| 10 | 20140488 | HINMAY HIKMA ULYA | 2014         |       |          | Fiqih          | 80    | 0    | 8     |  |  |  |  |
|    | 20140488 | HIMMAY HIKMA ULYA | 2014         |       |          | Akhlaq         | 80    | 0    |       |  |  |  |  |
|    | 20140488 | HIMMAY HIKMA ULYA | 2014         |       |          | Al-Qur'an      | 98    | 0    | 8     |  |  |  |  |
|    |          |                   |              |       |          |                |       |      |       |  |  |  |  |

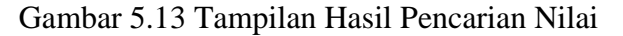

#### Siswa

 Tampilan Laporan Seluruh Data Siswa

> Berikut ini tampilan laporan data siswa yang akan menampilkan seluruh data siswa:

|    |          | tanggal<br>Deftar | tanggal<br>Reliaar |                                 | Junis<br>Relatio | tespat<br>table | tanggal<br>tahir |                     |                          |                                            |       | No. telp /<br>te |  |
|----|----------|-------------------|--------------------|---------------------------------|------------------|-----------------|------------------|---------------------|--------------------------|--------------------------------------------|-------|------------------|--|
|    |          |                   | 6000-00-<br>68     |                                 |                  |                 | 2008-02-<br>85   | Tegah<br>Nahyuni    |                          | RT. 01 RM. 03 Lingk.<br>Kel. Pojok         |       |                  |  |
|    |          |                   | 6080-00-<br>69     |                                 |                  |                 | 2005+08+<br>17   |                     |                          | HT. 01 MA. 05 Lingk.<br>Tumpeng Kel. Pojok |       |                  |  |
|    |          |                   | 600-00-<br>60      |                                 |                  |                 | 2888-81-<br>14   | Pohi Bar<br>Sujarwo |                          | ni. et mi. et Lingk.<br>Kel. Pojok         |       |                  |  |
|    | 20146485 | 2014-08-<br>16    | 6000-00-<br>69     |                                 |                  |                 | 2803-06-<br>14   |                     |                          | RT. 01 RM. 01 Lingk.<br>Pojok              |       | 085646642058     |  |
|    | 20146450 | 2014 08<br>16     | 6869 66.<br>69     | AGHITSNA HIDAYATUN<br>NAULI     |                  |                 | 2697 68-<br>11   |                     |                          | RT. 01 RH. 06 Lingk.<br>II Kol. Pojok      |       | 005053346100     |  |
|    | 20146487 | 2014-08-<br>16    | 6999-90-<br>69     | MUH. FAREL REZA FAJRUL<br>YAWA  |                  |                 | 2008-05-<br>11   |                     |                          | RT. 01 RH. 07 Lingk.<br>II Kel. Pajok      |       | 685232246982     |  |
|    |          |                   | 6920-00-<br>EH     |                                 |                  |                 |                  |                     |                          | RT. 01 RM. 08 Lingk.<br>Pojsk              |       |                  |  |
|    |          | 2814-88-<br>28    | 6980-90-<br>69     | AGAVEDA CELEA KUNUMA<br>MARDARE |                  |                 | 2897-88-<br>14   |                     | tda Yuliati<br>Siregar   | nt, eo mi, en Lingk.<br>Pojak              |       | 007335515000     |  |
|    | 20146490 | 2014-08-<br>20    | 6910-90-<br>60     |                                 |                  |                 | 2895-12-<br>14   | Rahmat<br>Vullanto  | Yunlati Sri<br>Wulandari | RT. 02 RM. 03 Lingk.<br>Kel. Pojok         |       |                  |  |
| 19 | 20146491 | 2014-00-          | 6000 00-<br>60     | NAZALAR ROHMAH AL<br>AZIZAH     | Perenpuan        | Kodiel          | 2003 04-<br>86   | Shokeh              | Siti Munawarah           | RT. 02 RM. 05 Lingk.<br>Tumpang Kci. Potok | Lebak | e85746662827     |  |

Gambar 5.14 Tampilan Laporan Seluruh Data Siswa

 Tampilan Laporan Seluruh Nilai Siswa

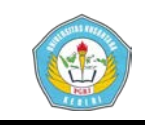

Berikut ini tampilan laporan data nilai siswa yang akan menampilkan seluruh data nilai:

|    |          |            | Laporan | Nilai        | Si    | swa      |                |       |
|----|----------|------------|---------|--------------|-------|----------|----------------|-------|
| No | NIS      |            | Nama    | Tahun Ajaran | Kelas | Sénester | Mata Pelajaran | Nilai |
|    | 20140488 | HIMMAY HIK | KA ULYA | 2015         |       |          | Kesenian       | 80    |
|    | 20140488 | HIMMAY HIK | A ULYA  | 2015         |       |          | Al-Qur'an      | 98    |
|    | 20140488 | HIPPAY HIK | A ULYA  | 2015         |       |          | Akhlaq         | 80    |
|    | 20140488 | HIMMAY HIK | WA ULYA | 2015         |       |          | Figih          | 80    |
|    | 20140488 | HIPPAY HIR | A ULYA  | 2015         |       |          | Tajwid         | 90    |
| 6  | 20140488 | HIMMAY HIK | NA ULYA | 2815         |       |          | Kesenian       | 88    |
|    | 20140488 | HIMMAY HIK | A ULYA  | 2015         |       |          | Tauhid         | 80    |
| 8  | 20140488 | HIMMAY HIK | A ULYA  | 2015         |       |          | Al-Qur'an      | 98    |
|    | 20140488 | HIPPAY HIK | A ULYA  | 2015         |       |          | Akhlaq         | 80    |
| 18 | 20140488 | HIPPAY HIK | A ULYA  | 2815         |       |          | Fiqih          | 80    |
|    | 20140488 | HIPPAY HIK | A ULYA  | 2815         |       |          | Tajwid         | 98    |
|    | 20140488 | HIMMAY HIK | A ULYA  | 2015         |       |          | Tauhid         | 90    |
|    | 20140488 | HIMMAY HIK | A ULYA  | 2014         |       |          | Kesenian       | 90    |
| 14 | 20140488 | HIMMAY HIK | A ULYA  | 2814         |       |          | Tajwid         | 90    |
|    | 20140488 | HIMMAY HIK | NA ULYA | 2014         |       |          | Tauhid         | 90    |
| 16 | 20140488 | HIMMAY HIK | A ULYA  | 2014         |       |          | Al-Qur'an      | 90    |
| 17 | 20140488 | HIMMAY HIM |         | 2014         | 1     | 1        | Akhlag         | 80    |

Gambar 5.15 Tampilan Laporan Seluruh Nilai Siswa

14. Tampilan Cetak Laporan

Berikut ini tampilan untuk mencetak laporan. Tekan kombinasi tombol Ctrl+P pada *keyboard* untuk masuk ke tampilan ini

| lotal 2 sheets | of paper               |                                 |                                          |             |                             |                |                         |                |                                                                                                    |                      |         |             |                                      |                          |
|----------------|------------------------|---------------------------------|------------------------------------------|-------------|-----------------------------|----------------|-------------------------|----------------|----------------------------------------------------------------------------------------------------|----------------------|---------|-------------|--------------------------------------|--------------------------|
|                | Print Cancel           |                                 |                                          |             |                             |                | Lapora                  | an Data        | Siswa                                                                                                    |                      |         |             |                                      |                          |
|                |                        | 88.85                           | ingel inter                              | ingel scher | -                           | sents activity | Anger Later             | large) carte   | THE ALL A                                                                                                    | 1999 204             |         |             | alanez                               | ·····                    |
| Destination    | (TPQ-MDM)Canon.        | 1 DEALED                        | MARKING ST                               | 1000.00.00  | THE MENT PROCESSION         | 100103001      | Refini                  | 2005-02-05     | Togeth Sallyand                                                                                                    | CTL MERVINE          | W. 65 P | 6. III 1146 | . heggi tali. Inipit                 | 0030583060               |
|                |                        | 1 (0)0000                       | 1014-00-12                               | 100.00.00   | MALLA ANY NOT CAMPAGE       | PETRONY.       | NO.5 PT                 | 000-0-1        | TABLE.                                                                                                    | 3uthenti             | a       | e, es timp  | . Loss rueing tal. High              |                          |
|                | Change                 | 1 101001                        | 101111-00                                |             | ENDIA CEPER LIBRARI         | Primple        | <b>Dealers</b>          | 1000-00-01     | M. In horse                                                                                                    | Region in            | a       |             | - brakes tail, high                  | 00.00011100              |
|                |                        | A INVALUE                       | Design of the last                       | 1000-00-00  | MAR. 2478. 42204            | Per company    | Sectors.                | 10012-00-04    | Ball (Jame                                                                                                    | frank parts          | a       |             | . Non rational                       | COLUMN TO AND            |
|                |                        | 5 20000                         | COLUMN TWO IS NOT                        | 100.00.00   | ADDITUG HIMSHIP MART        | For target an  | MOTION INC.             | 1001-00-03     | a. automation                                                                                                    | APRIL NUMBER         |         | e. 10. 1746 | with the set of the                  | CONTRACTOR OF THE OWNER. |
| Pages          | (A) A1                 | <ul> <li>a calmenter</li> </ul> | 101110-08                                | 1000-00-00  | AN. FREE REP. FLORA FRAM.   | Cetrini        | Build's                 | 20010-02-02    | No. 1001                                                                                                    | NOT NATIONAL         | w       | e. et sing  | . with the mail rate                 | 000031000                |
|                | 0.00                   | T INCOME.                       | 10.000                                   | 1000-00-00  | 100011008-005               | Permanen       | Sauli ris               | 20030-00-02    | Ine Nation                                                                                                    | Annual Manue         | W. 86.8 | a. In singl | - Angel Sel- Rept.                   | 0075233000               |
|                |                        | 1 201910                        | 20140-08                                 |             | ADMIDIX COMM. KIROM, MADING | Parameter      | <b>BALLYS</b>           | 2007-02-04     | BACKS .                                                                                                    | the National Reveger | w. a    | a a sig     | - NOA NO. PUCK                       | 0000010000               |
|                | () eq.1-5.4(11-1)      | <ul> <li>December</li> </ul>    | 10.000                                   | 1000-00-00  | ANTHE GALLY LEDWIDDE        | Locate         | iniri                   | 3885-52-54     | Manual Publication                                                                                                    | Votati bri infantari | 10.00   | a at the    | - Danahara Kalu, Pargina             | 0520166263               |
|                |                        | 10 10 10 10 10                  | and the second                           | -           | NAME OF TAXABLE PARTY.      | Artispan.      | MOTION .                | -              | (Article)                                                                                                    | SHE MANAGER          | a. e. i | 6. 15 LONG  | . Loss Lagarg Ltl. Prije             | 0000000                  |
|                |                        | IL LEGISLE                      | 00448-08                                 |             | 12493 107230                | CHO-DAG        | 04275                   | 3001-03-03     | NO. ALL HIDER                                                                                                    | 910A 31425/2         | e. e. i | K. 17 LIN   | NUMBER OF BRIDE AND ADDRESS OF BRIDE | 007811808                |
| Conten         | 1 4 4                  | 12 200805                       | 35444-28                                 | 1000-01-00  | DIN'N CUBBLA CONDICH.       | Perman         | Guilri                  | 380-02-07      | Sec'in                                                                                                    | Auto Notiped         | e. a. i | a a line    | - Non No. Non                        | 0070310108               |
| copies         |                        | 13 DOMESTIC                     | 100400-00                                | 1000.00.00  | ALC: NOTICE                 | Local June 1   | Sec. 1                  | MILLION.       | where the state                                                                                                    | Critic Reparate      | a       |             | . Senten tel. Inge                   | econstants               |
|                |                        | 34 (204050)                     | 104-10-18                                |             | CONTROL NOT ALL HEART       | cec-lest       | M371                    | 0001010-02     | taken while                                                                                                    | ALC: NO              | e. e. i | x. m. 134   | LINE DRIVEN HIS                      | 00070100                 |
|                |                        | 15 COMPANY                      | 1004-00-00                               | -           | CONT GALER PROCESS          | (advised)      | Autori.                 | and the second | in the second second se | Set anard            | a       |             | with them in ref. legel              |                          |
| Leyout         | Landscape •            | to constant                     | ALC: N 1                                 |             | 127031-00300-0070           | PC 180.0       | NEMPO                   |                | mend and                                                                                                    | 100.000              |         |             | ment of mon                          |                          |
|                |                        | 17 101001                       | 301-01-03                                | 1000-00-00  | COMPANY PROPERTY            | Per constant   | Coultry .               | 387-0-0        | Section 1                                                                                                    | Alta Notice          | e. e s  | n. m 11-y   | WER DOOR IN SALE PARTY               |                          |
|                |                        | 15 DOLANCES                     | and other                                | 1000.00.00  | ACTING CARDING IN \$1000    | Long-Ten 1     | No. of Concession, Name | 300.00.03      | Partie & Gerry                                                                                                    | full and             | a       |             | . then tot. here                     | entrue futures           |
|                |                        | 11 (0)(0)(0)                    | 104-01-01                                |             | COMPANY DALVES NOT ADDRESS  | und-limit      | Bellin's                | 000-0-0        | 1000.00                                                                                                    | CALL STREAMS         |         |             | . see ed. reps                       | 00.000.000               |
| LOIDY          | Color •                | 20 101000                       |                                          |             | CONTRACTOR OF TAXABLE       | Loc-test       | Could rive              | 1000-12-23     |                                                                                                    | Tanimi I             | e       |             | - Reput fails more                   | *******                  |
|                |                        | In Location                     | 1014-00-03                               | 1000-00-00  | TEN DOM PUTATI              | for sugar      | Sectors.                | 1001-02-01     | Rain Salard                                                                                                    | Relation             | e. e. e |             |                                      |                          |
|                |                        | AL LOCATION                     |                                          |             | SAME INTO DETAIL            | Per manan      | facility .              | 1000 00 00     | Reports 1                                                                                                    | Arith Reference in   |         |             | - Kinton Kalu Pupel                  | -                        |
| Paper size     | A1+115(19)33(direct) * | IS INCOME.                      | 1014-01-01                               | 1000-00-00  | COST OF FEMALES             | Locale         | Sectors.                | 1001-01-02     | Ref. Labour.                                                                                                    | Your                 |         |             | have bed . August                    |                          |
|                |                        | 10 (000000                      | A 100 100 100 100 100 100 100 100 100 10 |             | NAME AND DESCRIPTION.       | Loc-Init       | NOT IT                  |                | And a local diversion of the local diversion of the local diversion  | A CONTRACT OF        |         |             | with rail, with                      |                          |
|                |                        | as assessed                     |                                          |             | LEDING PROFILM. FORMAL      | Calculat       | <b>BALLYS</b>           | 2007-02-27     | Religional Inc.                                                                                                    | Name of Adaption     |         | a. at Log   | - Bane Hall, Polya                   | econtract                |
|                |                        | 34 December                     | 10.000                                   | 1000-00-00  | Date Light Pitched          | Per segue      | iniri                   | 2000-01-02     | Service .                                                                                                    | You double industria | W. 88.8 |             | - Danahara Kalu, Pargini             | 012/01/02                |
| Margins        | Detailt •              | 17 constant                     | and the second                           | -           | NUMBER AND DESCRIPTION      | renegat.       | ALC: N                  | March 1        | 1000                                                                                                    | THE REPARTS          |         |             | contract and angue                   | 100403-000-000           |
|                |                        | 10 100404                       | 201-10-00                                |             | NOR. REPORT PRIMA ADDRESS   | CHO-DAG        | 04275                   | 381-0-0        | Refling                                                                                                    | Harverse matrice     | e. e. e | 6. 10 LIN   | . Regi No. How                       | 013012938                |
|                |                        | 20 202000                       | 351-10-10                                | 1000-00-00  | HEAR ADDRESS                | Calculat       | Sec. 1                  | 2001-00-27     | Dantis                                                                                                    | ting might           | e. a. i |             | . with the life has been             | 002034704                |
| Options        | Headers and footers    | 10 10 10 10 10                  | 20100-00                                 |             | AND DE KOM                  | Unit-Set       | Sellers.                | 200-01-01      | INC IN                                                                                                    | ALC: NUMBER OF       | e. e. e |             | . Goo 10, 104                        | -                        |
|                |                        | N DEVELO                        | 201010-00                                |             | TANDA DIM WZDA              | from a         | Sectors                 | 300-00-0       | Sector States                                                                                                    | Ani Admenti          | S. 61   |             | ternit, http:                        | 100000                   |
|                | Background graphics    |                                 |                                          |             |                             |                |                         |                |                                                                                                    |                      |         |             |                                      |                          |

Gambar 5.16. Tampilan Cetak Laporan

# B. Evaluasi

Setelah sistem informasi buku induk siswa selesai dibuat, maka dilanjutkan dengan proses uji coba untuk mencari kekurangan dan

M. Mudzakir Chafid | 10.1.03.03.0119 Teknik – Sistem Informasi

kelebihan dari sistem informasi yang telah dibuat. Pada tahap ini pengujian oleh dilakukan sekretaris yang sebagai bertindak administrator menggunakan komputer yang terletak di ruang Sekretariat Madrasah Diniyah Ma'hadil Islam. Sebelum melakukan pengujian kita harus pastikan komputer dan printer dalam kondisi baik dan sudah dalam keadaan menyala sampai pada tampilan sistem operasi Windows 7 sehingga siap untuk digunakan untuk pengujian aplikasi sistem informasi buku induk siswa.

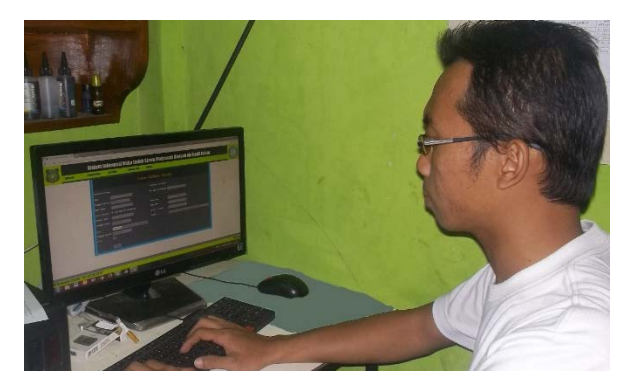

Gambar 5.16 Uji Coba Aplikasi Buku Induk Siswa Oleh Sekretaris

Pengujian dilakukan yang terhadap aplikasi sistem informasi buku induk siswa di Madrasah Diniyah Ma'hadil Islam ini adalah pengujian menggunakan metode *blackbox* yaitu menjalankan semua fungsi dan fitur aplikasi ini kemudian dilihat apakah hasilnya sesuai dengan yang diharapkan. Aplikasi dijalankan melalui browser dan suatu web simki.unpkediri.ac.id

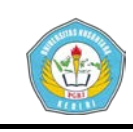

mencoba mengakses sistem buku induk siswa di Madrasah Diniyah Ma'hadil Islam dengan cara mengetikkan alamat http://localhost/buku\_induk kemudian tekan tombol Enter pada keyboard maka akan muncul tampilan halaman login administrator.

Hasil pengujian terhadap aplikasi sistem buku induk siswa di Madrasah Diniyah Ma'hadil Islam dapat dilihat pada tabel berikut:

# Table 5.1 Hasil Pengujian Aplikasi Sistem Informasi Buku Induk Siswa

| Test                          | Prosedur yang dijalankan                                                                                                 | Pencapaian                          | Hasil    |
|-------------------------------|----------------------------------------------------------------------------------------------------|-------------------------------------|----------|
| Login<br>admin                | Admin memasukkan username<br>dan password                                                                                | Admin<br>masuk<br>halaman<br>admin  | Berhasil |
| <i>Input</i><br>data<br>siswa | Klik menu Tambah Data lalu<br>pilih Siswa dan masukkan<br>data masing-masing siswa                                       | Data siswa<br>bertambah             | Berhasil |
| Ubah<br>data<br>siswa         | Pilih menu Cari dan Edit lalu<br>pilih NIS lalu masukkan NIS<br>kemudian klik Edit dan<br>lakukan perubahan data siswa   | Data siswa<br>berubah               | Berhasil |
| Hapus<br>data<br>siswa        | Pilih menu Cari dan Edit lalu<br>pilih NIS lalu masukkan NIS<br>kemudian klik Hapus                                      | Data siswa<br>terhapus              | Berhasil |
| Input<br>data<br>nilai        | Klik menu Tambah Data lalu<br>pilih Nilai dan masukkan nilai<br>masing-masing siswa                                      | Data nilai<br>bertambah             | Berhasil |
| Ubah<br>data<br>nilai         | Pilih menu Cari dan Edit lalu<br>pilih Nilai lalu masukkan NIS<br>kemudian klik Edit dan<br>lakukan perubahan data siswa | Data nilai<br>berubah               | Berhasil |
| Hapus<br>data<br>nilai        | Pilih menu Cari dan Edit lalu<br>pilih Nilai lalu masukkan NIS<br>kemudian klik Hapus                                    | Data nilai<br>terhapus              | Berhasil |
| Print                         | Tekan tombol Ctrl + P pada<br>keyboard kemudian tekan<br>Print                                                           | Data<br>tercetak<br>pada kertas     | Berhasil |
| Logout<br>admin               | Klik menu Keluar                                                                                                    | Admin<br>keluar<br>halaman<br>admin | Berhasil |

# IV. DAFTAR PUSTAKA

Anhar. 2010. *Panduan Menguasai PHP & MySQL Secara Otodidak*. Jakarta: Media Kita.

Arisanti, Aprilia. 2013. *Perancangan Sistem Informasi Pendataan Penduduk Berbasis Web menggunakan Metode Waterfall pada Desa Bogorejo Kecamatan Gedongtataan.* Lampung : Sekolah Tinggi Manajemen Informatika dan Komputer (STMIK).

Darma, Jarot S, Shenia, Ananda. 2009. *Buku Pintar Menguasai Internet*. Jakarta: Media Kita.

Jogiyanto, HM. 1989. *Analisis dan Desain*. Yogyakarta: Andi.

Jogiyanto HM. 2005. Analisis & Desain Sistem Informasi: Pendekatan Terstruktur Teori dan Praktek Aplikasi Bisnis. Yogyakarta : Andi.

Jogiyanto, HM. 2008. *Metodologi Penelitian Sistem Informasi*. Yogyakarta: Andi.

Kadir, Abdul. 2003. *Pengenalan Sistem Informasi*. Yogyakarta: Andi.

Kadir, Abdul. 2008. *Tuntunan Praktis Belajar Database Menggunakan MySQL*. Yogyakarta: Andi.

Komputer, Wahana. 2010. *Panduan Belajar MySQL Database Server*. Jakarta: Media Kita.

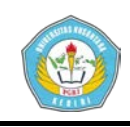

Mulyanto, Agus. 2009. *Sistem Informasi Konsep & Aplikasi*. Yogyakarta: Pustaka Pelajar.

Mutmainah, Siti. 2006. Dreamweaver dan Fireworks. Yogyakarta: Andi.

Nugroho, Bunafit. 2004. *PHP & MySQL dengan Editor Dreamweaver MX*. Yogyakarta: Andi.

Nugroho, Bunafit. 2008. *Aplikasi Pemrograman Web Dinamis dengan PHP & MySQL*. Yogyakarta: Gava Media.

Nugroho, Bunafit. 2009. *Membuat Website Sendiri dengan PHP-MySQL*. Jakarta: Media Kita. Sakur, Stendy. 2005. *Aplikasi Web Database dengan Dreamweaver MX 2004*. Yogyakarta: Andi.

Sibero, Alexander F.K. 2011. *Kitab Suci Web Programing*. Jakarta: Mediakom.

Susanto, Azhar. 2004. *Sistem Informasi Manajemen.* Bandung: Lingga Jaya.

Syafii, M. 2005. *Panduan Membuat Aplikasi Database dengan PHP 5*. Yogyakarta: Andi.

Wicaksono, Yogi. 2008. *Membangun Bisnis Online dengan Mambo*. Jakarta: Elex Media Komputindo.